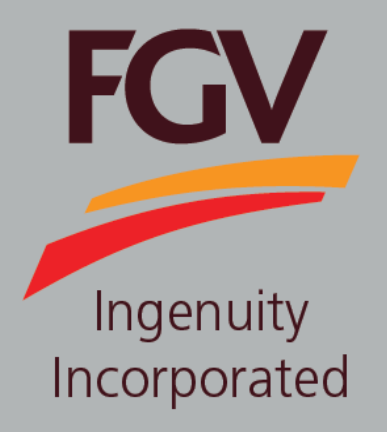

MANUAL – ePayment (Vendor) TENDER DOCUMENT PURCHASE (FREE)

Jan 2019 Version 1.0

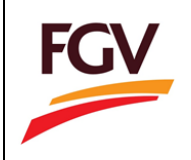

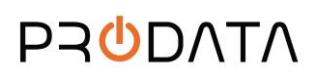

Page 1 of 5

Cancel

1. Click button Purchase to purchase tender document.

## Pre-Tender Notifications

| Supply and Delivery (Door to Do                     | or) of Hino Lorry (7 MT), Nissan Lorry (10 MT) and Isuzu Prime Mover c/w hooklift (GVW 5MT).                                                                                                   |  |  |  |  |  |
|-----------------------------------------------------|----------------------------------------------------------------------------------------------------|--|--|--|--|--|
| Tender Description                                  | Supply and Delivery (Door to Door) of Hino Lorry (7 MT), Nissan Lorry (10 MT) and Isuzu Prime Mover c/w hooklift (GVW 5MT) with Bin size 12'L X 7'W X 4'H (5 MT) to FGV Group Estates for 2019 |  |  |  |  |  |
| Tender Main Field 1                                 | Vehicle                                                                                                    |  |  |  |  |  |
| Tender Sub Field(s) 1                               | Vehicle Body Building                                                                                                    |  |  |  |  |  |
| Tender Main Field 2                                 | None                                                                                                    |  |  |  |  |  |
| Tender Sub Field(s) 2                               | None                                                                                                    |  |  |  |  |  |
| Pre-tender Start Date                               | 18/4/2022 12:00am                                                                                                    |  |  |  |  |  |
| Pre-tender End Date                                 | 20/4/2022 11:00pm                                                                                                    |  |  |  |  |  |
| Tender Release Date                                 | 18/4/2022 8:00am                                                                                                    |  |  |  |  |  |
| Tender Closing Date                                 | 20/4/2022 11:00pm                                                                                                    |  |  |  |  |  |
| Location / Estate                                   | Semenanjung dan Sabah                                                                                                    |  |  |  |  |  |
| Minimum Grade                                       | None                                                                                                    |  |  |  |  |  |
| Maximum Grade                                       | None                                                                                                    |  |  |  |  |  |
| Site Visit / Briefing                               | No                                                                                                    |  |  |  |  |  |
| Site Visit / Briefing Date                          | None                                                                                                    |  |  |  |  |  |
| Site Visit / Briefing Location                      | None                                                                                                    |  |  |  |  |  |
| Sale Price of Tender Documents                      | RMO                                                                                                    |  |  |  |  |  |
| Tender Deposit                                      | RM1                                                                                                    |  |  |  |  |  |
| Start Date and Time for Sale of Tender<br>Documents | 18/4/2022 8:00am                                                                                                    |  |  |  |  |  |
| End Date and Time for Sale of Tender<br>Documents   | 20/4/2022 11:00pm                                                                                                    |  |  |  |  |  |
| Tender called by (Company)                          | FGV Holdings Berhad                                                                                                    |  |  |  |  |  |
| Name of Contact Person                              | None                                                                                                    |  |  |  |  |  |
| Email of Contact Person                             | ssgp.fgv@fgvholdings.com                                                                                                    |  |  |  |  |  |
| Telephone No                                        | 03-27890267/0266                                                                                                    |  |  |  |  |  |
| Instructions                                        | To view tender details, click on the link attachment:<br>General Statement Pre-Tender Notice LOBBY 2019. ndf                                                                                   |  |  |  |  |  |
| Purchase                                            |                                                                                                    |  |  |  |  |  |

2. Please click button to proceed purchase tender document at ePayment system. Click button to cancel the checkout process.

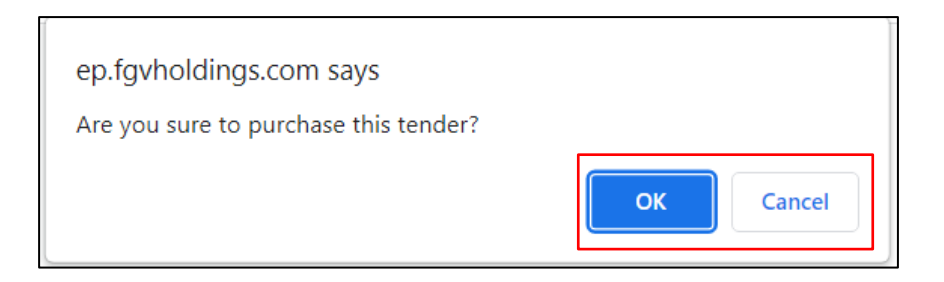

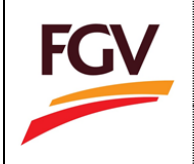

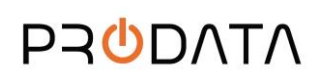

At ePayment login screen, FGV vendor need to login by using eDaftar username and password before can proceed to purchase tender document. Click button to proceed.

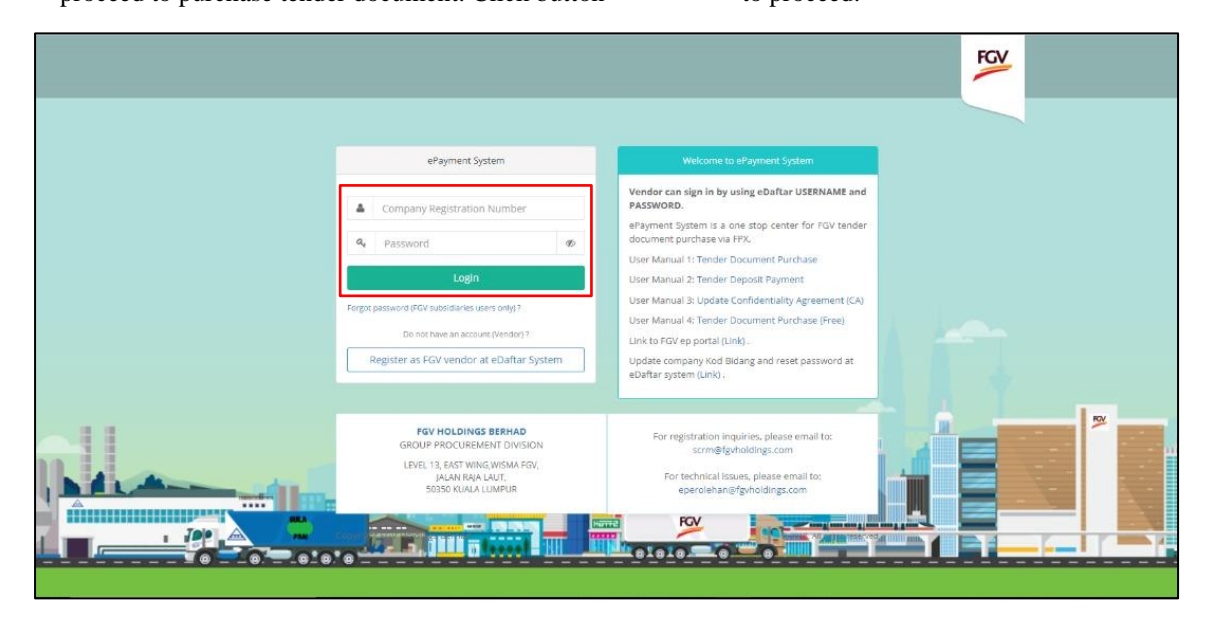

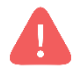

Alert. Only vendor registered with FGV are allow to access ePayment System

4. User can view document tender purchase records at menu **Home > Document Tender**.

| ePayme | ent                       | Document Tender                           | Deposit                                                                                                    |                                                                                                    |                   |                            |                        |              |               | ALFATECH S          | A 12345             | 3HD    | Logout |
|--------|---------------------------|-------------------------------------------|----------------------------------------------------------------------------------------------------|----------------------------------------------------------------------------------------------------|-------------------|----------------------------|------------------------|--------------|---------------|---------------------|---------------------|--------|--------|
|        |                           |                                           |                                                                                                    |                                                                                                    |                   |                            |                        |              |               |                     |                     |        |        |
|        | Documer                   | nt Tender List                            |                                                                                                    |                                                                                                    |                   |                            |                        |              |               |                     |                     |        |        |
|        | Show 10 v entries Search: |                                           |                                                                                                    |                                                                                                    |                   |                            |                        | Сору         | CSV Excel     | PDF Print           |                     |        |        |
|        | No.                       | 1 to 10 of 16 entries<br>Reference<br>No. | Title<br>↓↑                                                                                                    | Tender Description                                                                                                    | Tender<br>Owner 🎝 | Open<br>Date J†            | Expired<br>Date Iî     | Amount<br>Jî | Deposit<br>I1 | Status<br>Payment 🕼 | Status<br>Deposit 🕼 | Action |        |
|        | 1                         | EP93102200340                             | Supply and Delivery<br>(Door to Door) of Hino<br>Lorry (7 MT), Nissan<br>Lorry (10 MT) and Isuzu<br>Prime Mover c/w<br>hooklift (GVW 5MT). | Supply and Delivery (Door to Door) of<br>Hino Lorry (7 MT), Nissan Lorry (10<br>MT) and Isuzu Prime Mover c/w<br>hooklift (GVW 5MT) with Bin size 12'L X<br>7'W X 4'H (5 MT) to FGV Group Estates<br>for 2019 |                   | 18-04-<br>2022<br>08:00:00 | 20-04-2022<br>23:00:00 | 0.00         | 1.00          | 5                   | P                   |        |        |
|        | 2                         | EP93102200339                             | Supply and Delivery<br>(Door to Door) of Hino<br>Lorry (7 MT), Nissan<br>Lorry (10 MT) and Isuzu<br>Prime Mover c/w<br>hooklift (GVW 5MT). | Supply and Delivery (Door to Door) of<br>Hino Lorry (7 MT), Nissan Lorry (10<br>MT) and Isuzu Prime Mover c/w<br>hooklift (GVW SMT) with Bin size 12'L X<br>7'W X 4'H (5 MT) to FGV Group Estates<br>for 2019 |                   | 18-04-<br>2022<br>08:00:00 | 20-04-2022<br>23:00:00 | 0.00         | 1.00          | 5                   | P                   |        |        |
|        | 3                         | EP93102200334                             | Supply and Delivery<br>(Door to Door) of Hino<br>Lorry (7 MT), Nissan<br>Lorry (10 MT) and Isuzu<br>Prime Mover c/w<br>hooklift (GVW 5MT). | Supply and Delivery (Door to Door) of<br>Hino Lorry (7 MT), Nissan Lorry (10<br>MT) and Isuzu Prime Mover c/w<br>hooklift (GVW SMT) with Bin size 12'L X<br>7W X 4'H (5 MT) to FGV Group Estates<br>for 2019  |                   | 14-02-<br>2022<br>08:00:00 | 21-02-2022<br>23:00:00 | 0.00         | 1.00          | 5                   | P                   |        |        |
|        | 4                         | EP82002200042                             | TENDER FOR<br>CONSTRUCTION OF<br>ESTATE WORKER'S                                                                                           | To Provide Labor And Supply<br>Adequate Equipments For Tender<br>Construction OF Estate's Worker                                                                                                    |                   | 20-01-<br>2022<br>09:00:00 | 28-01-2022<br>23:00:00 | 0.00         | 1.00          | S                   | P                   |        |        |

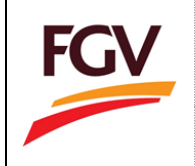

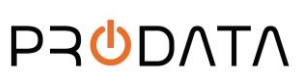

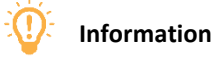

| Flag            | Description                                                   |  |  |  |
|-----------------|---------------------------------------------------------------|--|--|--|
| Payment Deposit | I. Payment<br>• Payment Success                               |  |  |  |
| 5               | <ul><li>II. Deposit</li><li>Deposit Payment Pending</li></ul> |  |  |  |

-END-